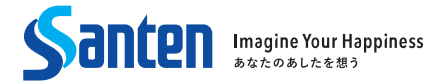

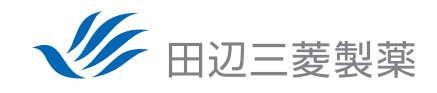

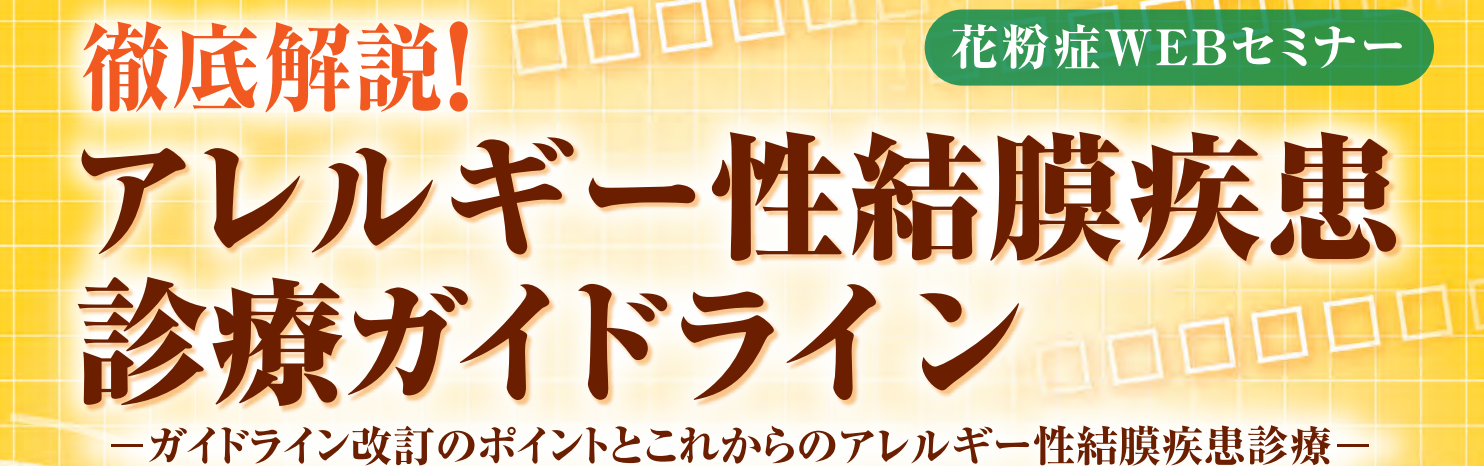

# 配信日時 2022年1月19日(水) 19:30~20:30

| RORON |   |
|-------|---|
|       |   |
|       |   |
|       | 1 |
|       |   |

| 演 者            | ▶ <b>庄司 純</b> 先生 (日:                | 本大学)                              |
|----------------|-------------------------------------|-----------------------------------|
| 1985年<br>1989年 | 日本大学 医学部 卒業<br>日本大学医学部大学院 外科系眼科学 卒業 | 2004年 庄司眼科医院 院長<br>2007年 日本大学 医学部 |
| 1990年<br>2002年 | 銚子市立総合病院 眼科 医長日本大学 医学部 兼任講師         | 視覚科学系眼科学分野 臨床教授<br>現在に至る          |

2021年にアレルギー性結膜疾患診療ガイドラインの第3版が公開されました。前回2010年の第2版から約10年を経ての改訂になります。まもなく訪れる花粉症シーズンを前に、新しいガイドラインの内容について詳しく知りたい、知識のアップデートをしたいとお考えの先生方も多くいらっしゃるのではないでしょうか。

そこで、本セミナーでは、日本眼科アレルギー学会診療ガイドライン作成委員会の統括委員のおひと りでもいらっしゃる庄司純先生(日本大学)より、今回のガイドラインの改訂箇所の解説に加え、アレル ギー性結膜炎を中心に実践的な診断・治療、患者指導のコツなどについてわかりやすくご解説をいただ きます。先生方の明日からの診療にお役立ていただける情報が満載です。ぜひ多くのご視聴をお待ちし ております。

### 共催:参天製薬株式会社・田辺三菱製薬株式会社

#### 田辺三菱製薬 医療関係者向け情報サイト [Medical View Point]

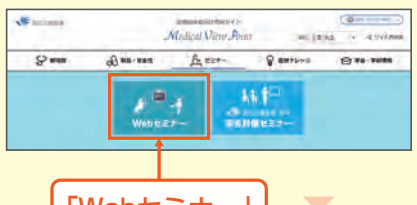

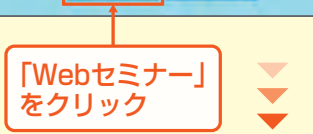

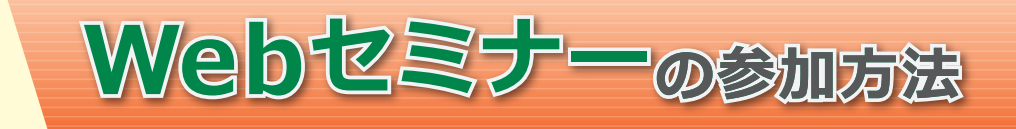

#### 田辺三菱 医療 検索

と検索し、田辺三菱製薬 医療関係者向け情報サイト「Medical View Point」 トップページ内の「Webセミナー」をクリックしてください。 

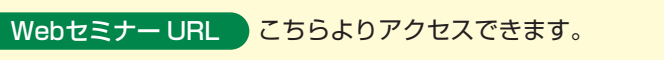

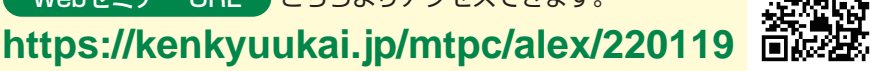

### Step1. 参加受付

Webセミナー視聴には、事前参加申し込みが必要です。 Webセミナー URLにアクセスして、画面の下の青いボタン 「事前参加申し込み」をクリックしてください。 ※田辺三菱製薬の医療関係者向け情報サイトからも申し込み可能です。

#### 【Webセミナー事前参加申し込み画面】

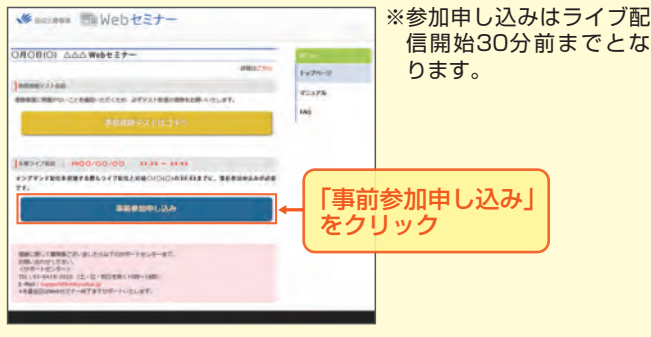

### Step3. 事前動作確認

ご視聴が可能かどうか(必要な動作環境にあるかないか)は、 以下のテスト画面にて事前にご確認いただけます。

#### 【Webセミナー事前参加申し込み画面】

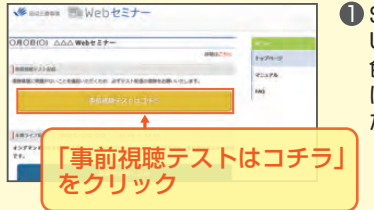

【Webセミナー事前視聴テスト画面】

Step1.と同じWebセミナー URLにアクセスして頂き、黄 色いボタン「事前視聴テスト はコチラ」をクリックしてく ださい。

2 再生ボタンを押して、映像が 再生されれば成功です。

### Step2. 事前参加申し込み

Webセミナー事前参加申し込みフォームに必要事項をご記 入の上、「登録」ボタンをクリックしてください。 その後、事前参加申し込み完了画面が表示されます。

### 【事前参加申し込みフォーム画面】 事前参加申し込みフォーム ----ma-CHM. CBA 申し込み完了 Cash-Cash-Menty-Ang. montph-Sub-Marchanetti-eduart. - Cash-Michand, England Cash-Saparte (BA, Bash, Marry) 210 「登録」をクリック

※登録が完了するとすぐに 「申し込み完了メール」が 届きます。数時間たっても 登録完了メールが届かな い場合は、アドレスが間 違っている可能性がござ いますので、再度登録願い ます。

【事前参加申し込み完了画面】

### Step4. 当日視聴

登録したアドレス宛に届いた「当日視聴のご案内」メール内 の視聴画面URLにアクセスしてください。視聴画面が表示 されます。

#### 【当日視聴のご案内メール】

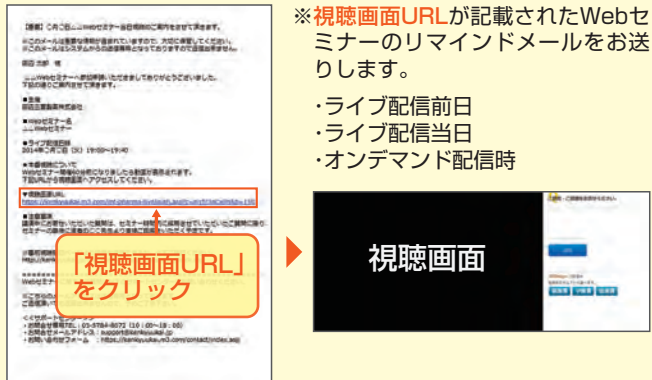

#### Webセミナー視聴に必要な動作環境

Webセミナーをご視聴いただくためには、下記の動作環境が必要となります。 Step3.で映像が確認できない場合は、動作環境をご確認ください。

#### ○PC環境

OS: Windows 8.1以上/Mac 10.11.4以上 ブラウザ : Internet Explorer 11.0以上、 Microsoft Edge 最新版、 Google Chrome/Firefox/Safari 最新版

## ○iPad/iPhone環境

OS : 10.2以上 ブラウザ : Safari 最新版

サポートセンター

- ○Android環境 Android OS : 4.4以 H ブラウザ: Chrome 最新版
- 〇**ネットワーク** PCはブロードバンド環境の利 用を推奨します。 Mobile/TabletはWi-Fi接続 でのご視聴を推奨します。

※ブラウザのJavaScriptを有効にして下さい。

- ※Chrome、Firefoxの最新版をご利用いただいている場合でも、 アップデートによる機能変更や機能制限、またオプション設定等 により、正常に動作しない場合があります。
- ※HTML5サポート可能かを判断し、プレイヤーを表示します。レガ シー環境においては、FlashPlayerにフォールバックして、HLS 再生を行います。
- ※Windows Phone/Feature Phone/Amazon Kindle/TV、その 他デバイスは非対応です。
- ※上記環境においても通信環境や端末により正常に動作しない場合 があります。

TEL 03-4361-2653(土・日・祝日を除く10時~18時)

※ライブ配信当日は、Webセミナー終了までサポートいたします。

### E-mail support@kenkyuukai.jp